If this is the first time opening "Mail" on Windows 10 it will look like this:

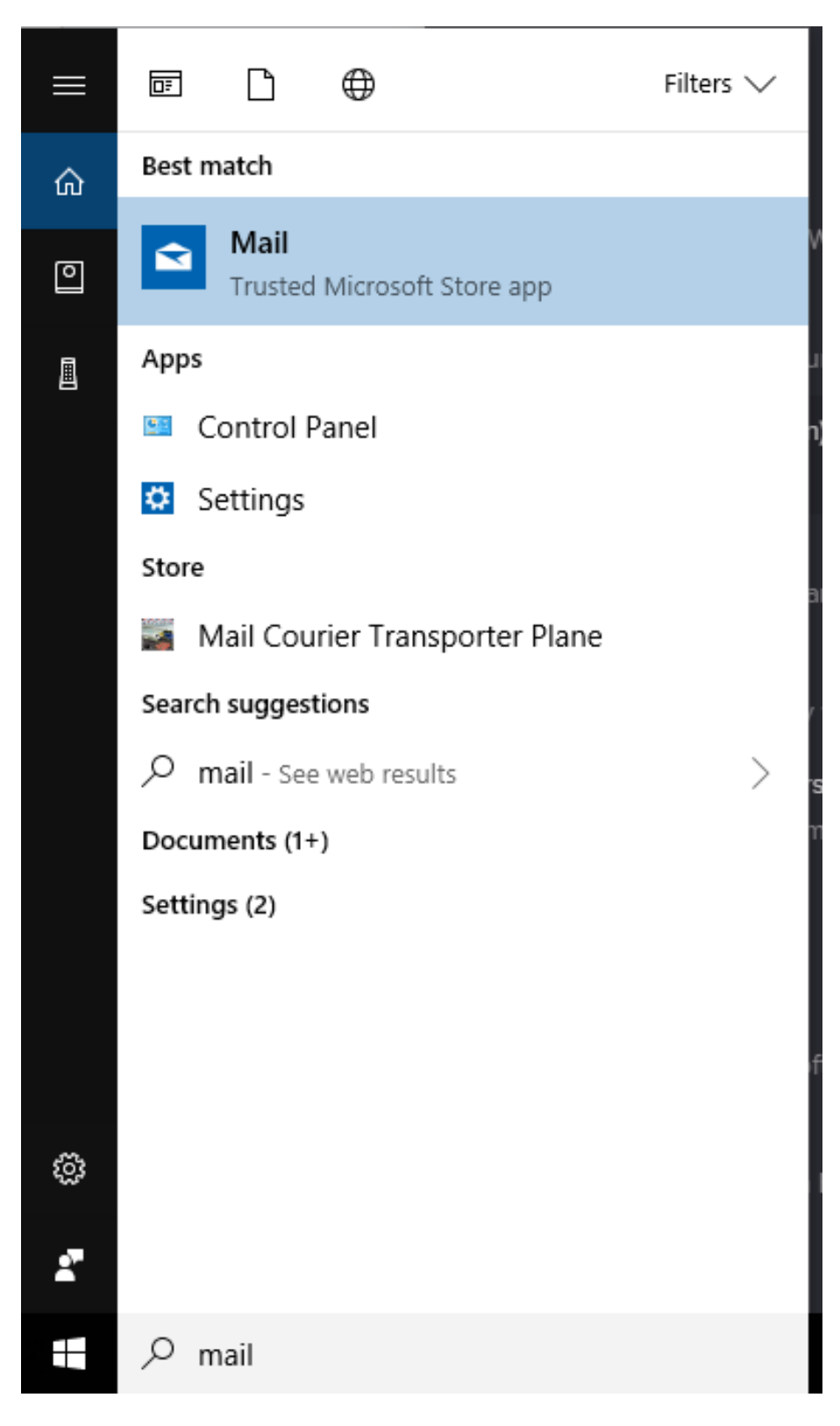

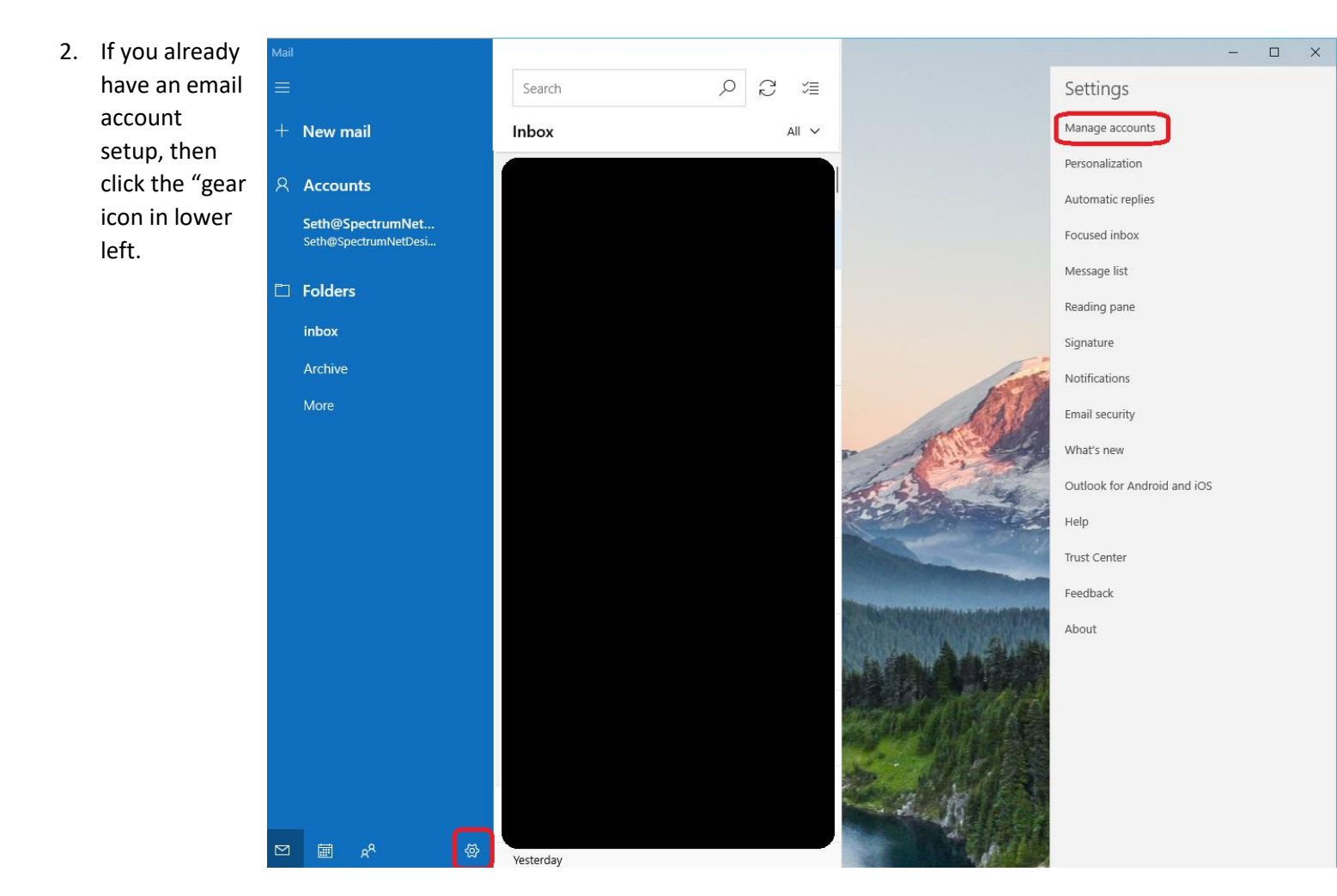

3. When the "settings" menu appears, click "Manage Accounts">>"Add Account"

## Manage accounts Select an account to edit settings. Seth@SpectrumNetDesigns.com Seth@SpectrumNetDesigns.com Link inboxes

Add account

4. Scroll down and click "Advanced Setup"

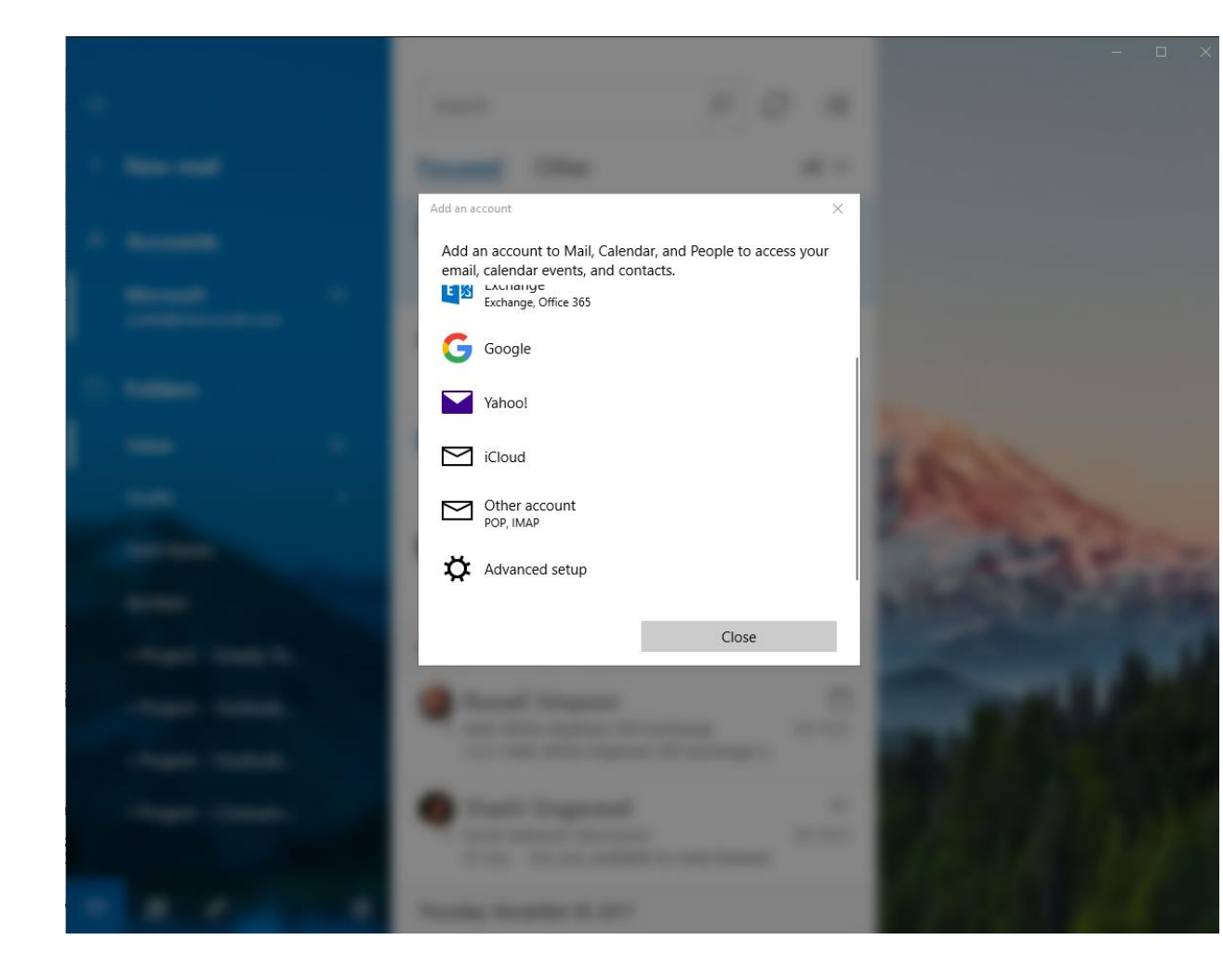

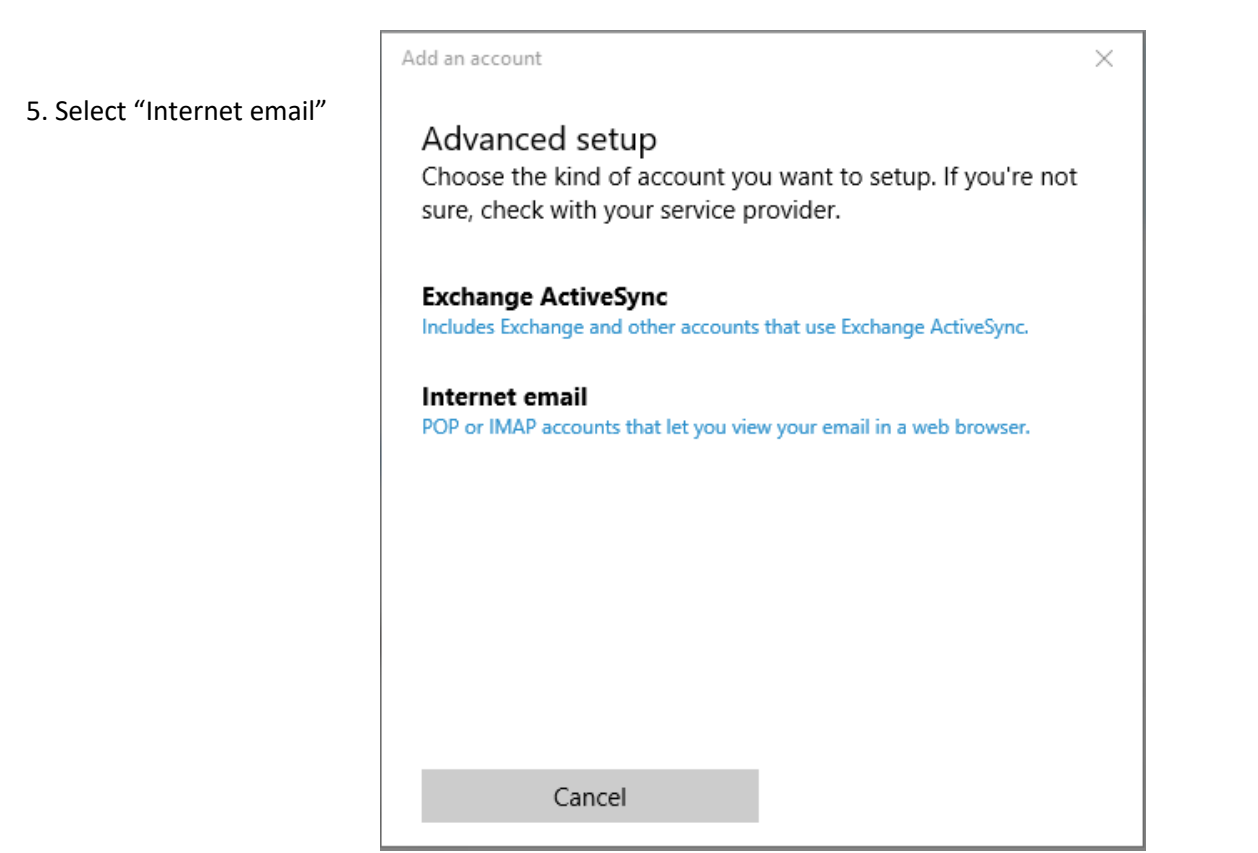

6. "Email Address" and "User Name" must match exactly. Both should be your full email address.

Account Name: again, your full email address Example: Seth@spectrumnetdesigns.com

Incoming email server: mail.spectrumcpanel.com:143

"Account type" >> "choose one" >> "IMAP4"

Outgoing (SMTP) email server: mail.spectrumcpanel.com:587

Remove both checkboxes next to:

- "require SSL for incoming email"

- "require SSL for outgoing email"

7. "Sign in"

Wait while it first connects

"done"

Add an account

## Internet email account

Email address

Seth@SpectrumNetDesigns.com

User name

Seth@SpectrumNetDesigns.com

Examples: kevinc, kevinc@contoso.com, domain\kevinc

Password

•••••

Account name

Seth@SpectrumNetDesigns.com

Send your messages using this name

Seth Cummings - Spectrum Net Designs

Incoming email server

mail.spectrumcpanel.com:143

Account type

IMAP4

Outgoing (SMTP) email server

mail.spectrumcpanel.com:587

Outgoing server requires authentication

✓ Use the same user name and password for sending email

Require SSL for incoming email

Require SSL for outgoing email

Cancel

Sign in

 $\times$ 

 $\sim$ 

 $\times$ 

8. if emails do not start downloading, click the "sync this view" button near the middle top

-typically most users have sync finished in approx. 1-3 hours, but it will depend on how many emails you have and the speed of your internet connection. Please note that if you have a lot of emails it can take up-to 24-48 hours for all of your emails to sync.

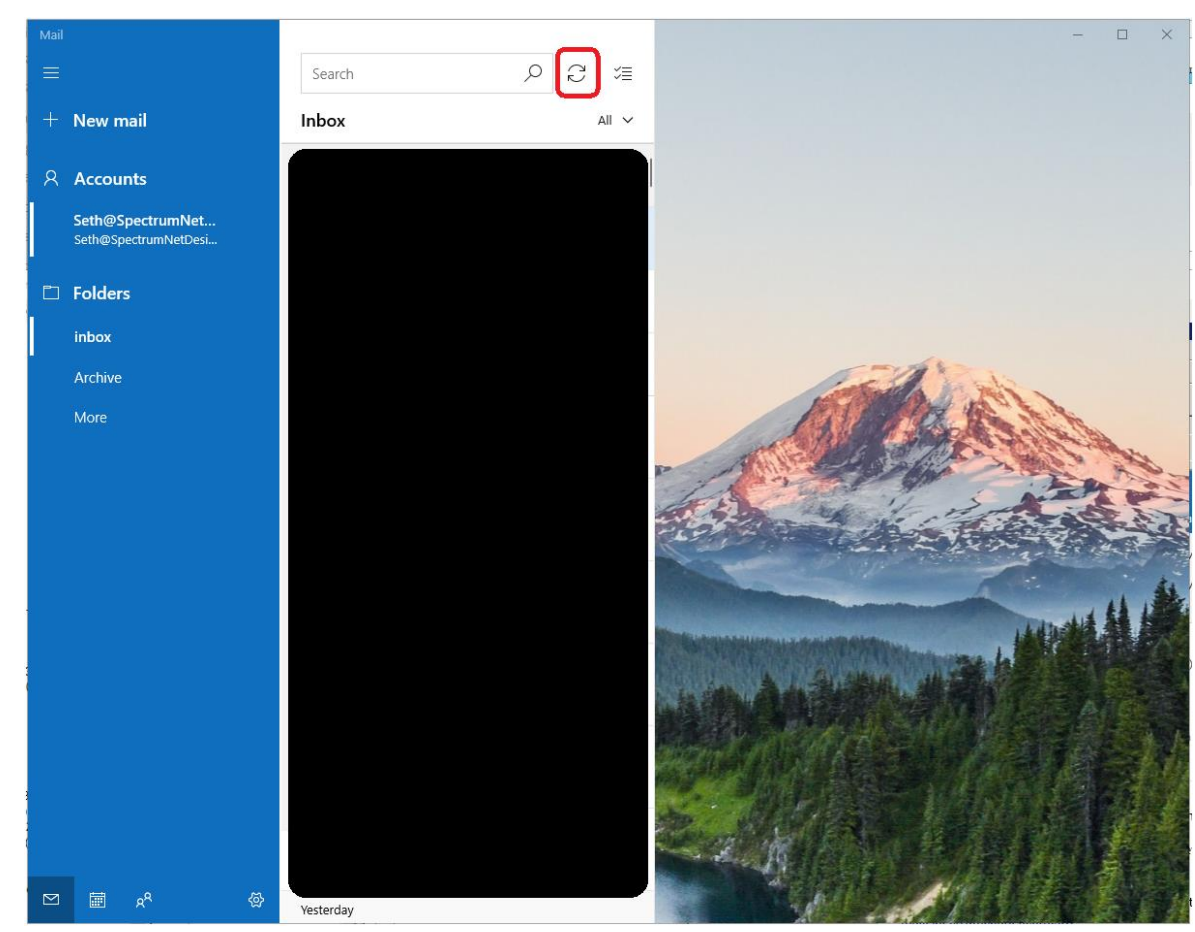